## CONSIGNES POUR L'UTILISATION DE LA PLATEFORME NUMÉRIQUE RE:COLLECTION

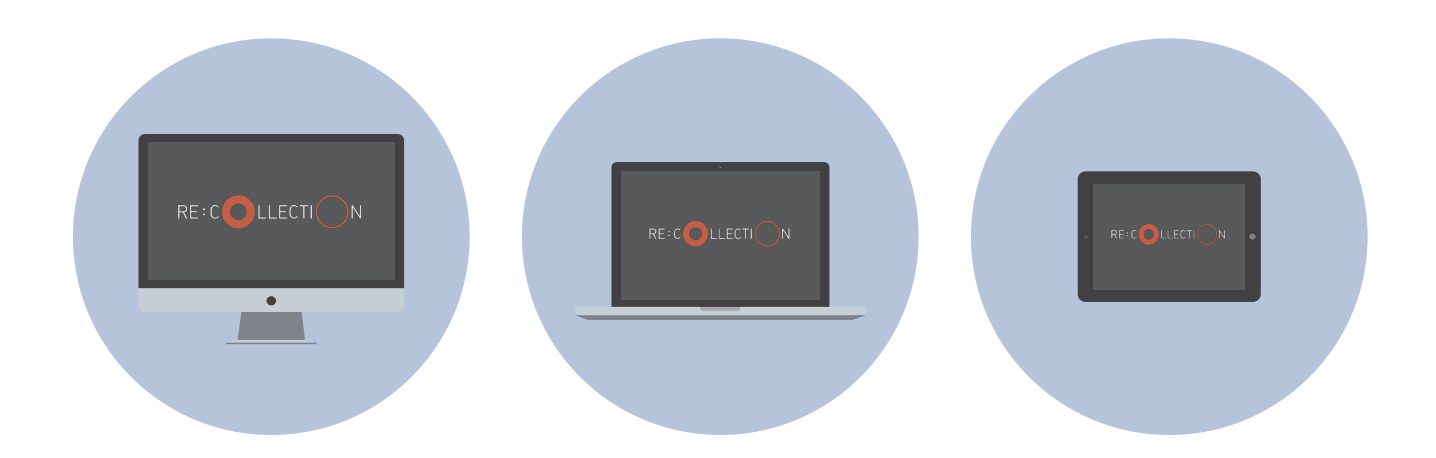

Re:Collection est une ressource numérique qui vous permet de découvrir l'histoire de l'Holocauste à travers les témoignages des rescapés. En vous rendant sur la plateforme Re:Collection, vous trouverez plusieurs *recollections* c'està-dire des souvenirs de survivants de l'Holocauste racontés à travers des entretiens vidéo, des extraits de mémoires, des photographies et des artéfacts.

Pour découvrir comment utiliser Re:Collection, regardez la vidéo explicative, ou lisez les instructions ci-dessous.

- Allez sur memoirs.azrielifoundation.org/fr/recollection
- Dans Menu, allez sur S'enregistrer, et créez un nom d'utilisateur pour votre groupe, puis un mot de passe
- Tapez ou cliquez sur *Les survivants* et faites défiler les noms des auteur(e)s jusqu'à celui que vous cherchez ; tapez ou cliquez sur le nom
- Vous êtes à présent sur la page de votre auteur(e). Il existe deux moyens de l'explorer :

Explorer par *recollections*, représentées par des cercles à droite de la page. Tapez avec votre doigt ou placez votre curseur sur un cercle pour voir le titre de la *recollection* et découvrir s'il s'agit d'une **vidéo**, d'un extrait de **mémoires** ou d'une galerie de **photos**. Tapez ou cliquez sur un cercle pour accéder à la *recollection*. Les *recollections* apparaissent dans l'ordre chronologique.

Explorer par *thèmes*, répertoriés à gauche de la page. Chaque thème renvoie à une ou plusieurs *recollections*. Tapez avec votre doigt ou cliquez sur un thème pour indiquer la *recollection* à laquelle il renvoie. Tapez avec votre doigt ou placez votre curseur sur la *recollection* sélectionnée pour voir le titre et découvrir s'il s'agit d'une **vidéo**, d'un extrait de **mémoires** ou d'une galerie de **photos**. Tapez ou cliquez sur un cercle pour accéder à la *recollection*.

- Si vous voulez davantage d'informations concernant une *recollection*, par exemple sur des lieux, des dates ou des termes du glossaire, tapez ou cliquez sur *Plus d'informations*
- Pour ajouter une recollection à la collection de votre groupe (Ma Collection), tapez ou cliquez sur Collecter
- Pour quitter une recollection et retourner à la page d'accueil de votre auteur(e), tapez ou cliquez sur Fermer
- Pour voir les *recollections* que vous avez ajoutées, tapez ou cliquez sur *Ma Collection* dans le Menu. Vous retrouverez vos *recollections* dans une liste, sur une *chronologie* ou sur une *carte*.